#### 1.) Click on the "Employee" tab:

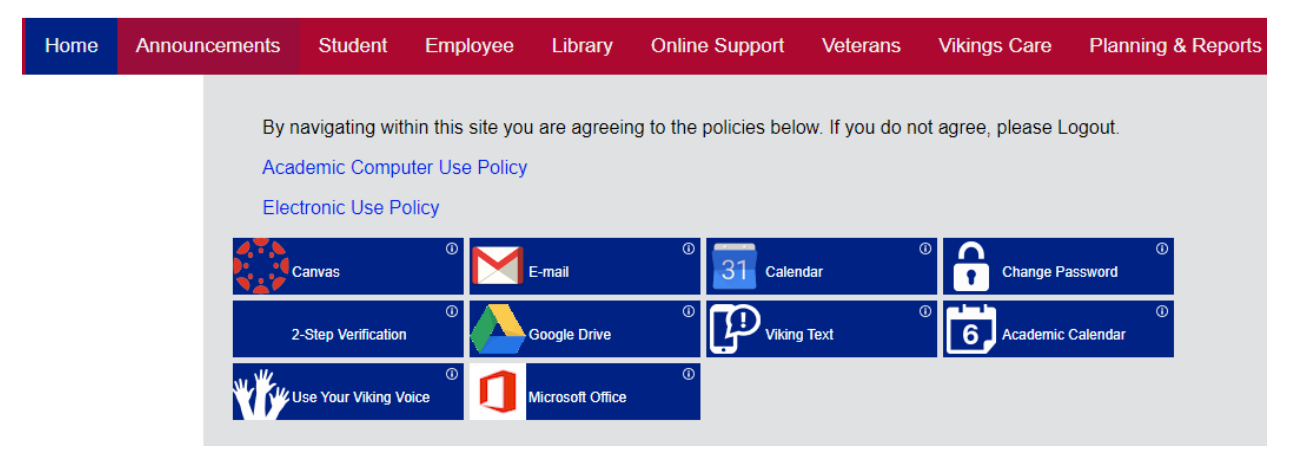

# 2.) Then "Employee Self Service"

| Info                           |                                             |                              |                      |
|--------------------------------|---------------------------------------------|------------------------------|----------------------|
| Click on any Info icon to disp | ay more information about an application    | n or link.                   |                      |
| Human Resources                | <sup>©</sup> Payroll                        | PA People Admin              | President's Office   |
| Finance and Admin              | Helpful Resources                           | UirtualEMS                   | Rept Concern Maxient |
| JC Foundation                  | Marketing & PR                              | Pat on the Back              | ①<br>Directories     |
| Constituent Minutes            | Committees                                  | Phone System                 | ()<br>IT Helpdesk    |
| Maintenance Ticket             | ° 了 cos                                     | O Request for Access         | ①<br>Club Advisors   |
| Parking Permits                | ③ ③ Submit Action Plan                      | ) ①<br>Employee Self Service | ①<br>Jeffco Digest   |
| CS Leave                       | ① ① ② ③ ③ ③ ④ ④ ④ ④ ④ ④ ④ ④ ④ ④ ④ ④ ④ ④ ④ ④ |                              |                      |

3.) The Employee Dashboard will pull up. On the right hand side, click on "Enter Time" in the blue bar

| My Activities |
|---------------|
|               |
| Enter Time    |

| Approvals Timesheet Leave Report |                  |                  |                  |                  |                  |          |  |
|----------------------------------|------------------|------------------|------------------|------------------|------------------|----------|--|
| Aug 🗸 2023 🖌                     |                  |                  |                  |                  |                  | Month ~  |  |
| SUNDAY                           | MONDAY           | TUESDAY          | WEDNESDAY        | THURSDAY         | FRIDAY           | SATURDAY |  |
| 30                               | 31<br>9.00 Hours | 1<br>9.00 Hours  | 2<br>9.00 Hours  | 3<br>9.00 Hours  | 4<br>4.00 Hours  | 5        |  |
| 6                                | 7<br>9.00 Hours  | 9.00 Hours       | 9<br>9.00 Hours  | 10<br>9.00 Hours | 11<br>4.00 Hours | 12       |  |
| 13                               | 14<br>8.00 Hours | 15<br>8.00 Hours | 16<br>8.00 Hours | 17<br>8.00 Hours | 18<br>8.00 Hours | 19       |  |
| 20                               | 21<br>8.00 Hours | 22<br>8.00 Hours | 23<br>8.00 Hours | 24<br>8.00 Hours | 25<br>8.00 Hours | 26       |  |
| 27                               | 28<br>8.00 Hours | 29<br>8.00 Hours | 30<br>8.00 Hours | 31<br>8.00 Hours | 1<br>8.00 Hours  | 2        |  |

# 4.) A calendar pulls up with the current pay period denoted by a purple bar across the days

# 5.) Click on the day you need to add hours to and the screen below will appear

| 08/    | 16/2023 - 09/15/2023 176.00 Ho | urs i 🗇 |         |                 |                  | In Pro           | gress Submit By 09/18/2023, 11:5 | 59 PM |
|--------|--------------------------------|---------|---------|-----------------|------------------|------------------|----------------------------------|-------|
|        | SUNDAY                         | MONDAY  | TUESDAY | WEDNESDAY       | THURSDAY         | FRIDAY           | SATURDAY                         |       |
| <      | 13                             | 14      | 15      | 16              | 17<br>8.00 Hours | 18<br>8.00 Hours | 19                               | >     |
|        |                                |         |         | 🕀 Add Earn Code |                  |                  |                                  |       |
| E<br>[ | Earn Code<br>Select Earn Code  | ~       |         |                 |                  |                  |                                  | Θ     |

6.) You will click on the drop-down carrot to select the "Earn Code". Note: different employee classes have different choices. Full time and Part time regular use "Regular Hours Worked" or the appropriate leave choice, Temporary employees use "Wages", and Students use "Hourly"

Earn Code

| Select Earn Code     | ^        |
|----------------------|----------|
| Regular Hours Worked | <b>^</b> |
| Vacation             |          |
| Sick Leave           |          |
| Summer Schedule      |          |
| Personal             | -        |

7.) A box will appear where the hours can be entered and then in the lower right hand part of the screen click "Save"

| Earn Code<br>Regular Hours Worked | Hours* |        |      |         |
|-----------------------------------|--------|--------|------|---------|
|                                   |        |        |      |         |
|                                   |        |        |      |         |
|                                   |        |        |      |         |
|                                   |        |        |      |         |
|                                   |        |        |      |         |
| it Page                           |        | Cancel | Save | Preview |

- 8.) Repeat these steps for all days hours need to be reported on in the pay period. Hours must be reported on the day they are worked.
- 9.) Once you are ready to submit your hours at the end of the pay period, click on "Preview" as shown in Step 7.
- 10.) A summary of your hours will show on this screen as well as the Submit By deadline

| Shift | Week 1                                      | Week 2                                                                | Week 3                                                                                                    | Week 4                                                                                                    |
|-------|---------------------------------------------|-----------------------------------------------------------------------|----------------------------------------------------------------------------------------------------|----------------------------------------------------------------------------------------------------|
| 1     | 21.25                                       | 39.50                                                                 | 40.00                                                                                                    | 32.00                                                                                                    |
| 1     | 2.75                                        |                                                                       |                                                                                                    |                                                                                                    |
| 1     |                                             | 0.50                                                                  |                                                                                                    |                                                                                                    |
| 1     |                                             |                                                                       |                                                                                                    | 8.00                                                                                                    |
|       | 24.00                                       | 40.00                                                                 | 40.00                                                                                                    | 40.00                                                                                                    |
|       |                                             |                                                                       |                                                                                                    |                                                                                                    |
|       |                                             |                                                                       | Action                                                                                                    |                                                                                                    |
|       |                                             |                                                                       | Originated (                                                                                                    | On 08/17/2023, 08:15 AN                                                                                         |
|       |                                             |                                                                       | Submit By 0                                                                                                    | 9/18/2023, 11:59 PM                                                                                             |
|       | Shift 1 1 1 1 1 1 1 1 1 1 1 1 1 1 1 1 1 1 1 | Shift     Week 1       1     21.25       1     2.75       1     24.00 | Shift       Week 1       Week 2         1       21.25       39.50         1       2.75       0.50         1       24.00       40.00 | Shift       Week 1       Week 2       Week 3         1       21.25       39.50       40.00         1       2.75 |

11.)Scroll all the way down to the bottom of the page. If all hours are reported correctly, click on the box certifying the time entered and the "Submit" button on the lower right hand side will activate in blue and then click "Submit". You may also add comments to this screen before submitting

| Comment (Optional):                                                                                                    |        |        |
|----------------------------------------------------------------------------------------------------|--------|--------|
| Add Comment                                                                                                    |        |        |
|                                                                                                    |        |        |
|                                                                                                    |        |        |
|                                                                                                    |        | 6      |
| 2000 characters remaining                                                                                                    |        |        |
| 🛿 I certify that the time entered represents a true and accurate record of my time. I am responsible for any changes made using my ID. |        |        |
|                                                                                                    | Return | Submit |

## TIPS:

1.) You can return to the weekly calendar view by clicking on "Return"

| Return Submit |
|---------------|
|---------------|

2.) You can add notes throughout the pay period by clicking on the speech bubble on the weekly calendar view. You just type the comment and then click "Save"

| Ð                         |                  |                  |                 |
|---------------------------|------------------|------------------|-----------------|
| MONDAY                    | TUESDAY          | WED              | NESDAY          |
| ;                         | 29<br>8.00 Hours | 30<br>8.00 Hours |                 |
| 29<br>8,00 Hours          | 30<br>8.00 Hours | 31<br>8.00 Hours | 1<br>8.00 Hours |
| Comments                  |                  |                  | X               |
| Add Comment               |                  |                  |                 |
| 2000 characters remaining |                  |                  |                 |
| Canc                      | el               |                  |                 |